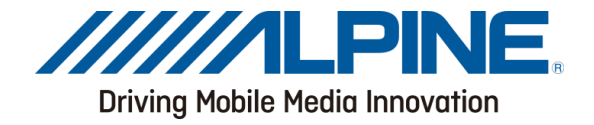

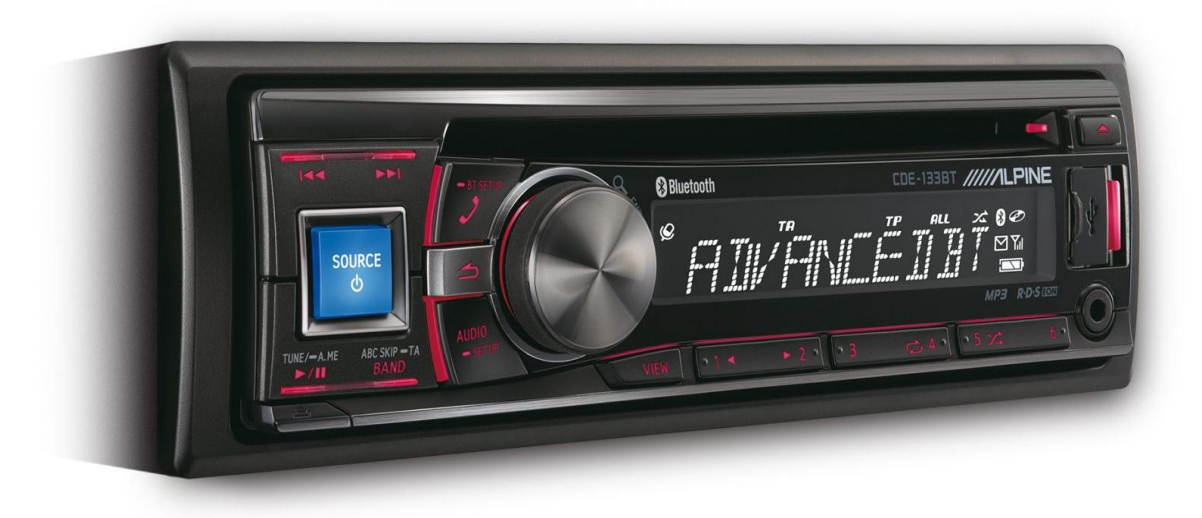

Ce guide décrit les étapes nécessaires à la mise à jour du logiciel Bluetooth pour autoradios.

Veuillez lire attentivement chaque étape avant de démarrer la mise à jour.

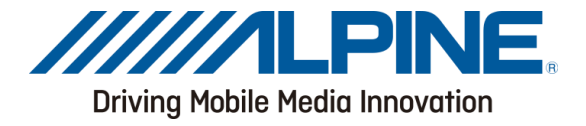

# Pré-requis

- Un ordinateur sous Windows 7 avec connexion Bluetooth (interne ou adaptateur externe).
- La connexion Bluetooth doit supporter le profile: File Transfer Profile (FTP).
- Le logiciel de mise à jour Bluetooth (fourni par Alpine).
- Une connexion internet pendant le processus d'appairage.

#### Attention

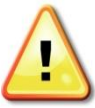

Attention – Ne pas faire la mise à jour du logiciel Bluetooth durant la conduite! Ne pas couper le contact ni arrêter l'appareil durant la mise à jour. Dans le cas contraire, cette dernière ne se ferait pas correctement et votre appareil risquerait d'être endommagé!

#### Note

 La mise à jour va supprimer toutes les informations utilisateur ainsi que les réglages, l'appairage des téléphones et les contacts du répertoire téléphonique
 Veuillez contacter le support technique Alpine de votre pays pour toute question concernant la procédure de mise à jour.

## Instructions de mise à jour du logiciel Bluetooth

La procédure de mise à jour utilise le profile appelé File Transfer Profile (FTP) pour transférer sans fil la mise à jour du PC vers l'autoradio. Ce manuel décrit la procédure de mise à jour depuis un PC sous utilisant le système d'exploitation Windows 7 (Broadcom Bluetooth Stack & Microsoft Bluetooth Enumerator).

## Téléchargement de la mise à jour Bluetooth

Allez sur le site internet Alpine de votre pays afin de télécharger le fichier de mise à jour Bluetooth dans le PC qui sera utilisé pour effectuer la mise à jour. Vous pouvez également passer par le site Alpine Europe: <u>www.alpine-europe.com</u>

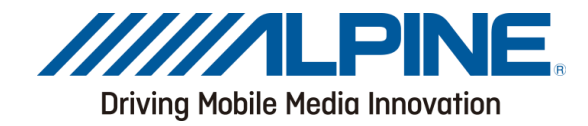

## Illustration des boutons de l'autoradio.

L'image illustre les boutons qui seront utilisés lors de la mise à jour. Cette illustration est basée sur le modèle CDE-133BT. L'emplacement des boutons varie selon les modèles. Veuillez vous référer au manuel d'utilisateur pour plus de détails.

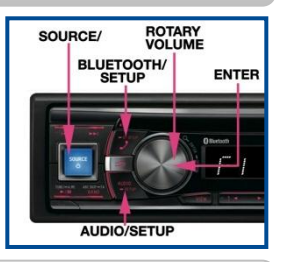

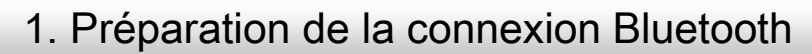

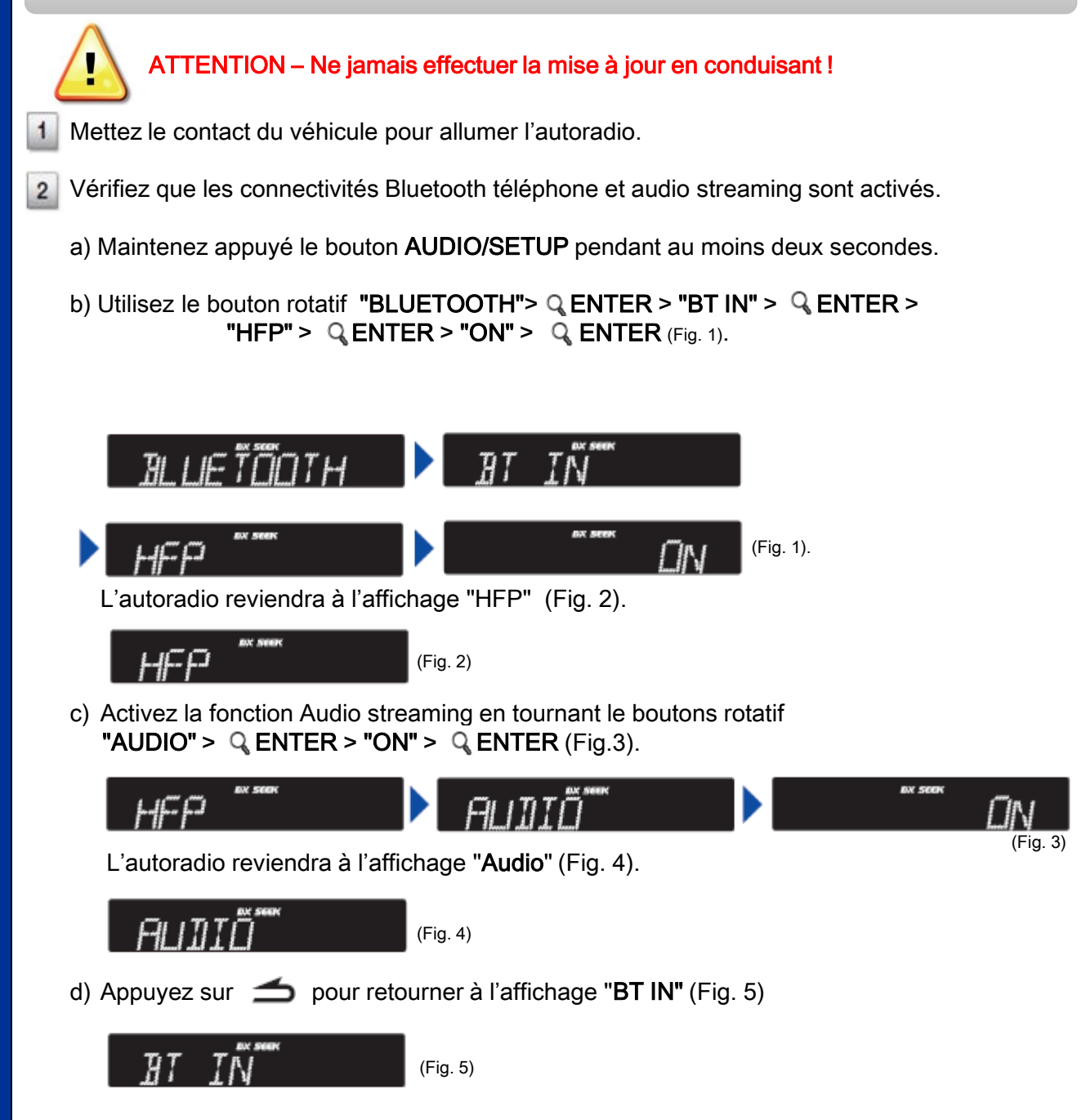

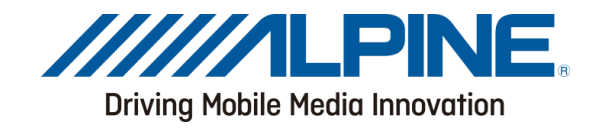

- 3 Vérifiez que le Mode Visible est sur ON.
  - a) Utilisez le bouton rotatif **"VISIBLE M"** > **QENTER** > **"VISI M ON"** > **QENTER** (Fig. 6).

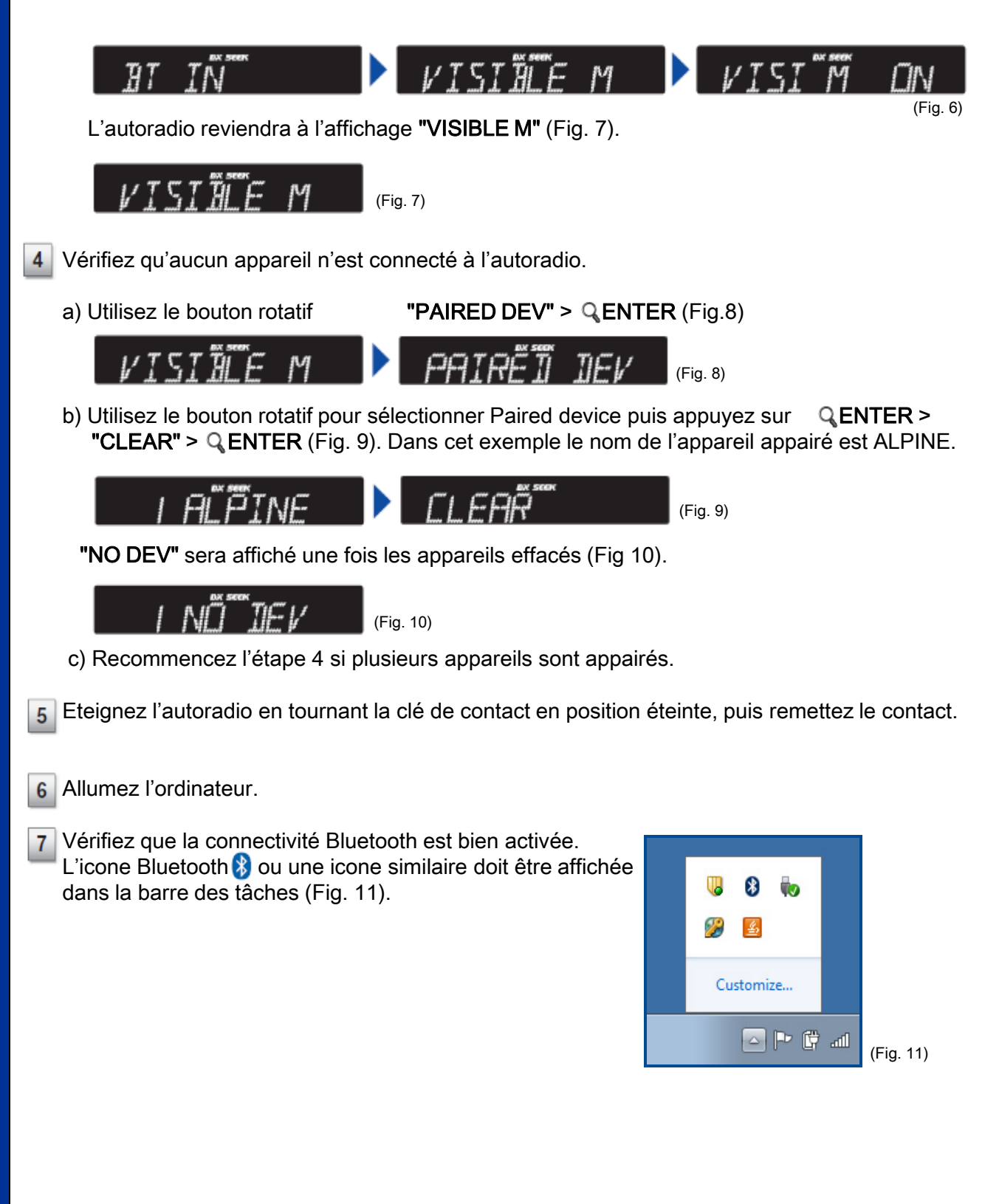

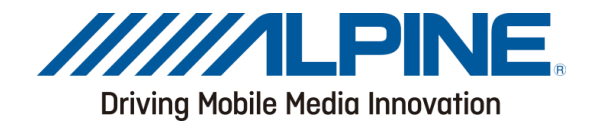

# 2. Appairage du PC à l'autoradio

Depuis la barre des taches windows 7 "Démarrer" > "Panneau de configuration" > "Périphériques et imprimantes" (Fig. 12).

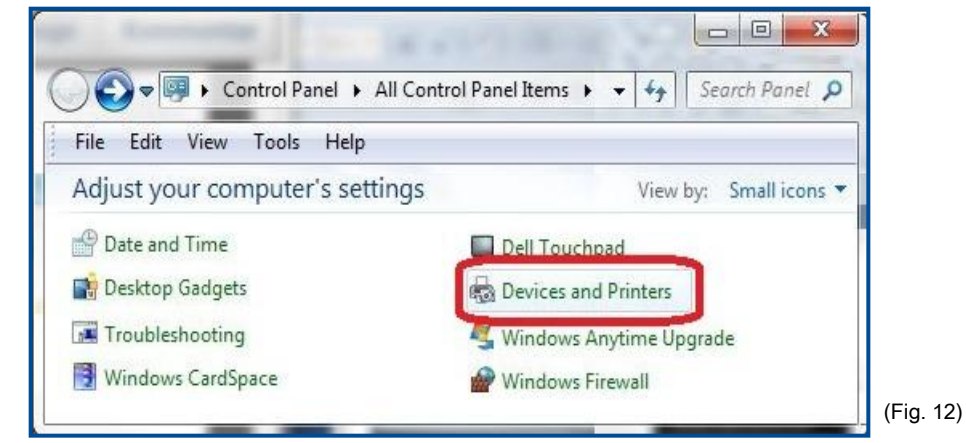

2 Sélectionnez "Ajouter un périphérique" (Fig. 13).

| ger Warmen                     |                              | - 24           | Raffe N                      |                  |      |
|--------------------------------|------------------------------|----------------|------------------------------|------------------|------|
|                                | ► Control Pan                | el Devices ar  | nd Printers 🕨 🔸              | Search Devices 🔎 |      |
| File Edit                      | View Tools                   | Help           |                              |                  |      |
| Add a device                   | Add a print                  | ter            |                              |                  |      |
| <ul> <li>Devices (9</li> </ul> | Add a wireless this computer | or network dev | rice to                      |                  |      |
| 3                              |                              |                | 50                           |                  |      |
| 5880                           | BenQ<br>FP91G+<br>(Analog)   | DELL<br>U2412M | DW375<br>Bluetooth<br>Module |                  | (Fig |

3 La fenêtre "Ajouter un périphérique" va ouvrir une fenêtre et lancer la recherche du nouveau périphérique (Fig. 14).

Sélectionnez "Alpine CD Receiver" dans la fenêtre " Ajouter un périphérique " (Fig. 14).

| 🗩 🖉 Add a device                                                     | 3 |
|----------------------------------------------------------------------|---|
| Select a device to add to this computer                              |   |
| Windows will continue to look for new devices and display them here. |   |
| Bluetooth<br>Bluetooth headset                                       |   |
|                                                                      |   |
| What if Windows doesn't find my device?                              |   |
| Next Cancel                                                          |   |

Sélectionnez "suivant" dans la fenêtre " Ajouter un périphérique " pour lancer l'appairage (Fig. 14).

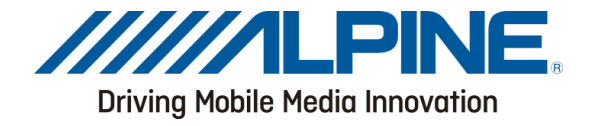

5 L'autoradio va afficher **"PAIRING"** puis"**PAIR NO"** (Fig. 15).

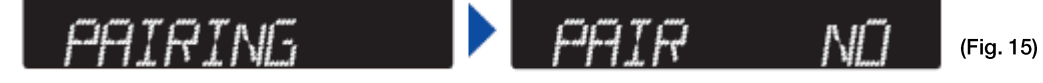

6 Tournez le bouton rotatif pour afficher "PAIR YES" puis appuyez sur ENTER (Fig. 16).

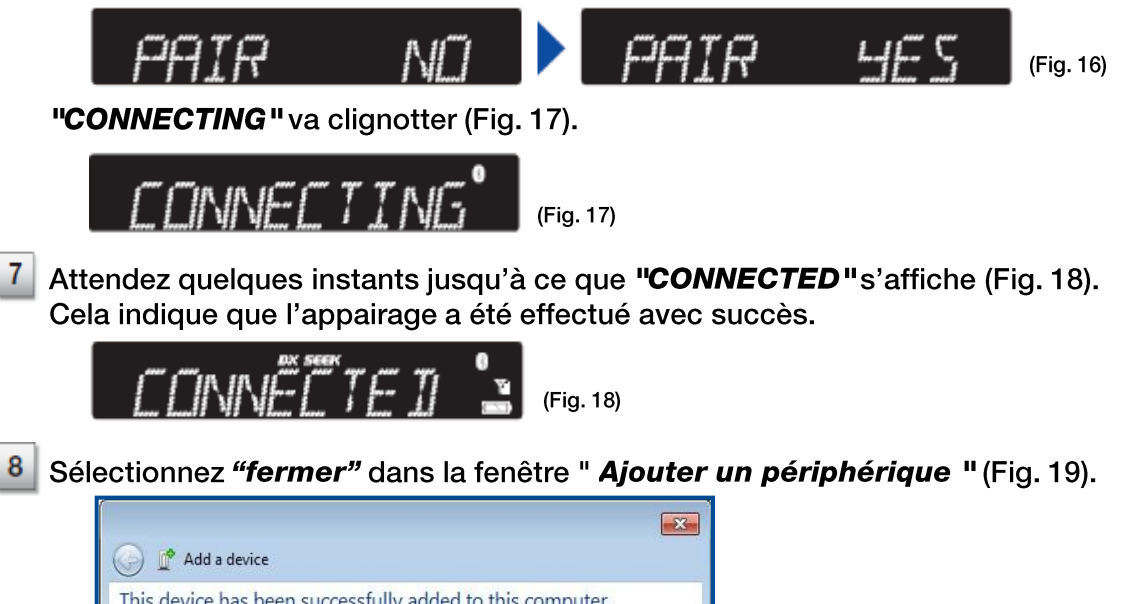

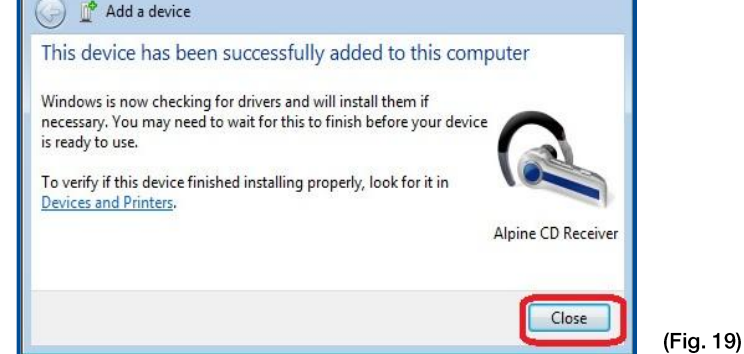

9 Retournez à la fenêtre "périphériques et imprimantes".

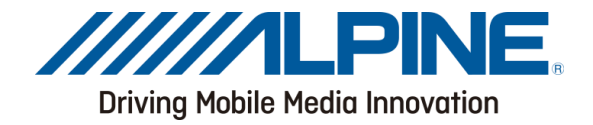

10 Faites un clique droit sur "Alpine CD Receiver" puis sélectionnez "Propriétés" (Fig. 20)

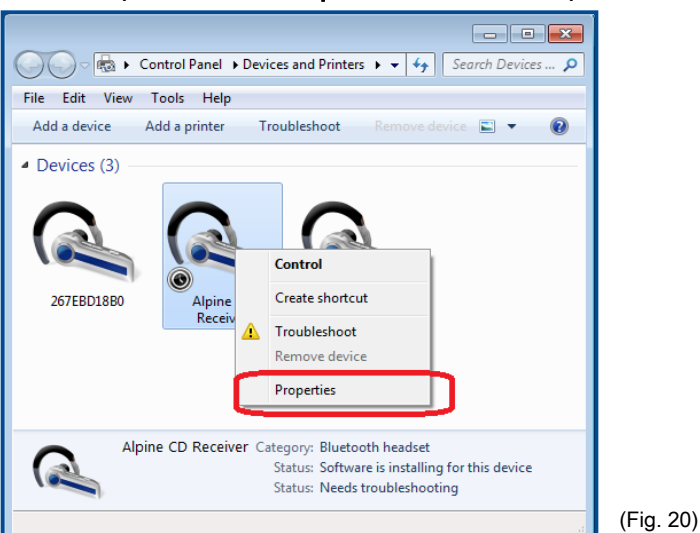

Si la fenêtre s'est fermée: Démarrer > Panneau de configuration > Périphériques et imprimantes.

11 La fenêtre des propriétés de l'appareil Alpine s'ouvre(Fig. 21).

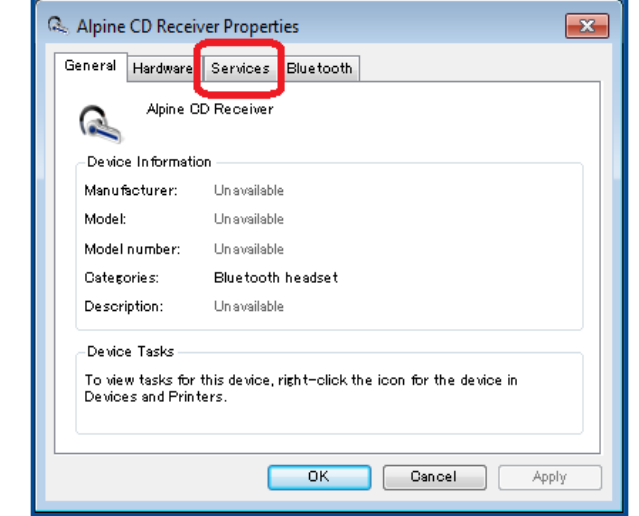

Sélectionnez "Services" (Fig. 21).

(Fig. 21)

12 Confirmez que "Headset service" (casque) n'est pas sélectionné et que tous les autres services le sont (Fig. 22).

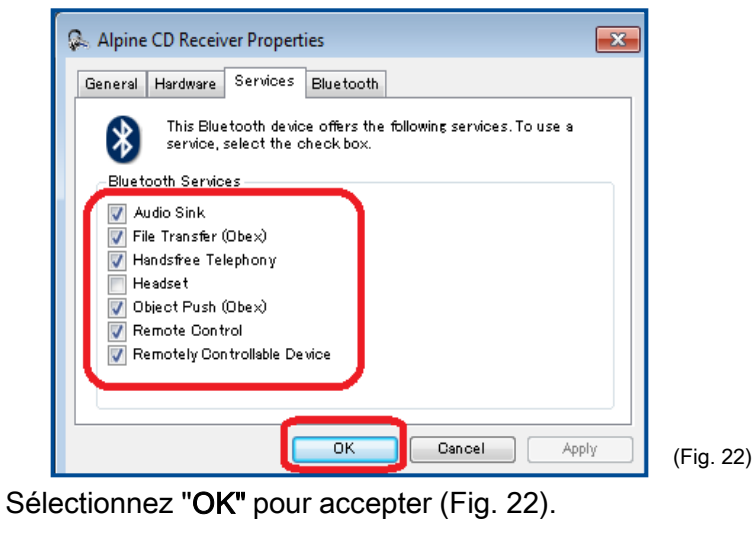

13

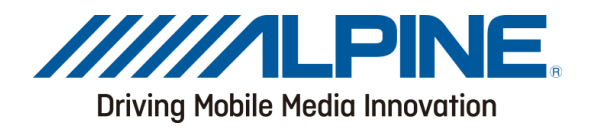

# 2. Mise à jour Bluetooth

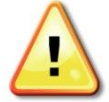

1

ATTENTION – NE PAS éteindre l'autoradio, retirer la façade ou couper le contact. La mise à jour échouerait et l'autoradio risque d'être endommagé.

Double cliquez sur **"Alpine CD Receiver"** dans la fenêtre **"périphériques et imprimantes "** pour ouvrir le menu de contrôle Bluetooth (Fig. 23).

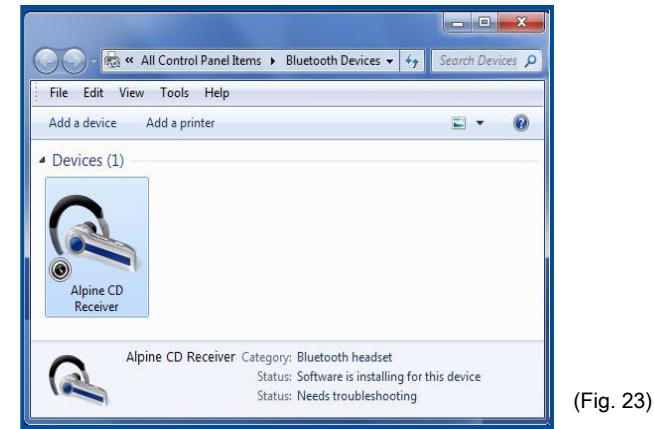

2 Cliquez sur l'icône « Alpine CD Receiver » (Fig. 24).

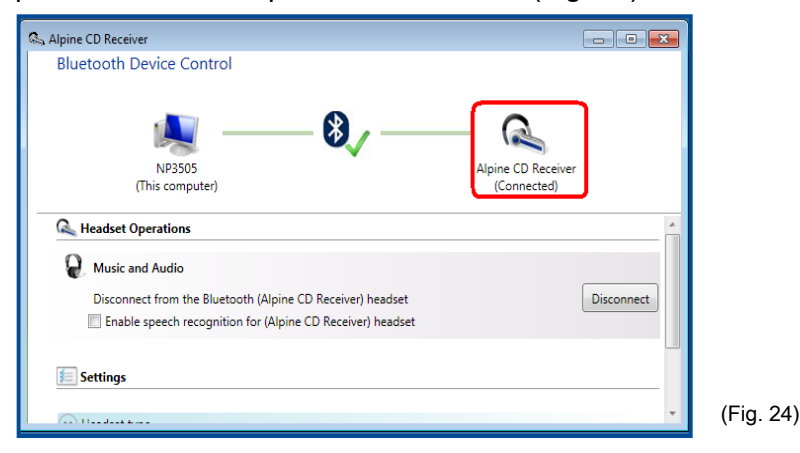

Une fenêtre contenant 2 répertoires se nommant "recorder" & "update" va s'ouvrir (Fig. 25).

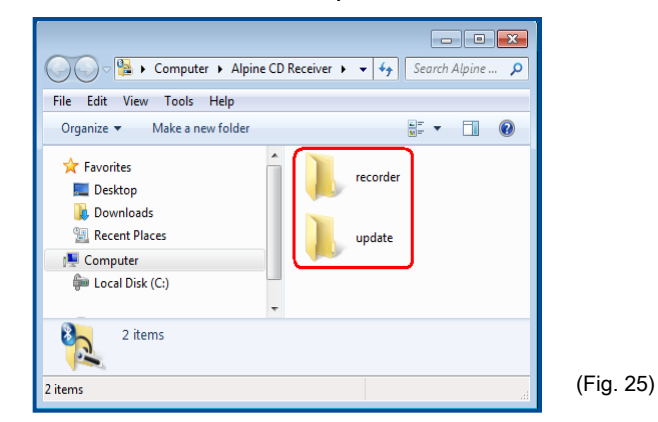

- 3 Double cliquez sur le répertoire **"update"** pour l'ouvrir.
- Sur l'autoradio appuyez pendant au moins 2 secondes sur le bouton AUDIO/SETUP pour accéder au menu "réglages".

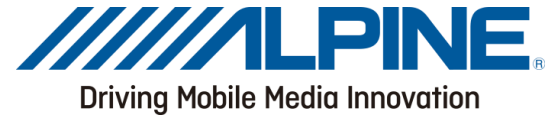

Utilisez le bouton rotatif, sélectionnez: "BLUETOOTH" > QENTER > "FW UPDATE" > 5 **GENTER** (Fig 26). (Fig. 26) "UPDATE NO" va s'afficher (Fig. 27) UPJAŤĔ ΝÑ (Fig. 27) 6 Tournez le bouton pour sélectionner **"UPDATE YES"** puis **Q ENTER** (Fig. 28). แควครีสี 46 (Fig. 28) "WAITING" va s'afficher(Fig. 29). WAITING (Fig. 29) Sur l'ordinateur ouvrez le répertoire contenant le fichier de mise à jour. 7 (nom: FC6000S\_01-62-00.plf). Faites glisser le fichier de mise à jour (named: FC6000S\_01-62-00.plf) dans le répertoire 8 "update" que vous avez ouvert à l'étape 3 (Fig. 30). ----🔾 🗢 🎍 « Alpine C... 🕨 update - 4- Search update 🔎 File Edit View Tools Help Organize • Make a new folder 87 · 🗐 0 FC6000S\_01-62-00.plf

Organize Make a new folder

Le fichier va ainsi être copié dans l'autoradio.

Note: Le processus de copie demande environ 30 secondes.

| 🔁 20 Seconds Remaining (66.6 KBps)                                                         |           |
|--------------------------------------------------------------------------------------------|-----------|
| From 'C:\Users\Desktop\New folder\' to 'Alpine CD Re\'<br>20 Seconds Remaining (66.6 KBps) |           |
| Cancel                                                                                     | (Fig. 31) |

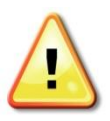

9

Assurez-vous que la copie est faite intégralement en suivant la barre de progression. (Fig. 31)

Si la copie ne s'est pas intégralement déroulée, reportez-vous à la page 10 de ce manuel, section "4. En cas de problèmes...".

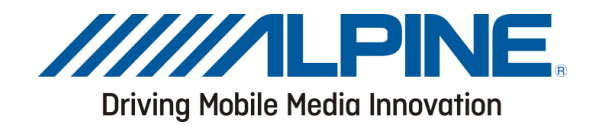

10 L'autoradio va afficher **"FIRMWARE UPDATE DON'T TOUCH ANY BUTTON"** : Ne toucher à aucun bouton pendant la mise à jour.

Même si la barre de progression est complète après 30 secondes, la mise à jour peut demande 5 minutes, ne pas l'interrompre.

- Une fois la mise à jour terminée, l'autoradio affiche:
   "FIRMWARE UPDATED PLEASE PRESS ANY BUTTON". (Firmware à jour, appuyez sur un bouton) Appuyez sur de l'autoradio pour sortir du mode de mise à jour.
- 12 Fermez l'application Bluetooth sur l'ordinateur.
- 13 Coupez puis remettez le contact pour finaliser l'installation de la mise à jour.

3. Confirmation de la mise à jour.

1 Sur l'autoradio maintenez enfoncé au moins 2s le bouton AUDIO/SETUP.

Utilisez le bouton rotatif "BLUETOOTH" > Q ENTER > "FW VERSION" > Q ENTER (Fig. 32).

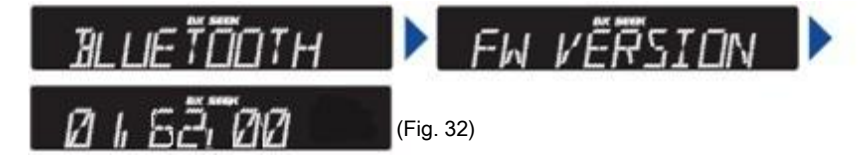

3 Vérifiez que la version affichée est "01.62.00" (Fig. 32).

## 4. En cas de problèmes...

Cette méthode de mise à jour alternative peut être nécessaire si la procédure précédente à échouée. Les cas suivants dépendent de la combinaison OS/Hardware :

- Le fichier de mise à jour n'a pu être copié entièrement
- Le fichier de mise à jour a été copié trop vite (habituellement 2-5 secondes)
- Le message FIRMWARE UPDATE DON'T TOUCH ANY BUTTON ne disparait jamais.
- Après mise à jour, la version logiciel est toujours l'ancienne.

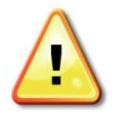

1

2

ATTENTION – NE PAS éteindre l'autoradio, retirer la façade ou couper le contact. La mise à jour échouerait et l'autoradio risque d'être endommagé.

Appuyez sur 🗯 pour sortir du mode update.

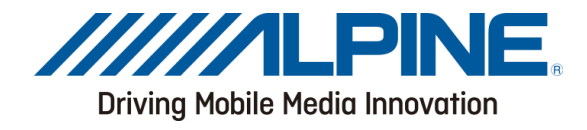

#### 4. En cas de problèmes...

Fermer toutes les fenêtres ouvertes de votre ordinateur

Depuis la barre des tâches windows 7 "Démarrer" > "Panneau de configuration" > "Périphériques et imprimantes" (Fig. 37).

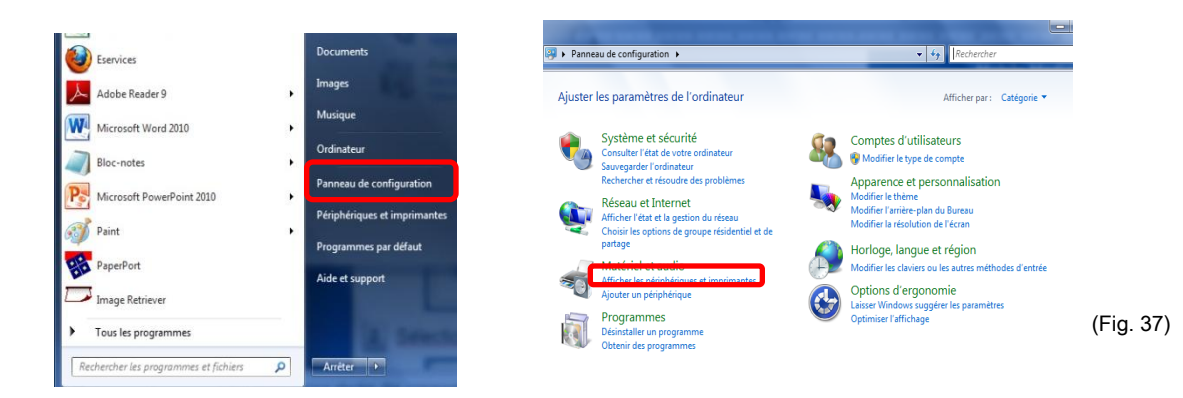

4 Double cliquer sur Alpine CD receiver dans "Périphériques et imprimantes".

5 Cliquer une seule fois sur l'icone Alpine CD (Fig 38).

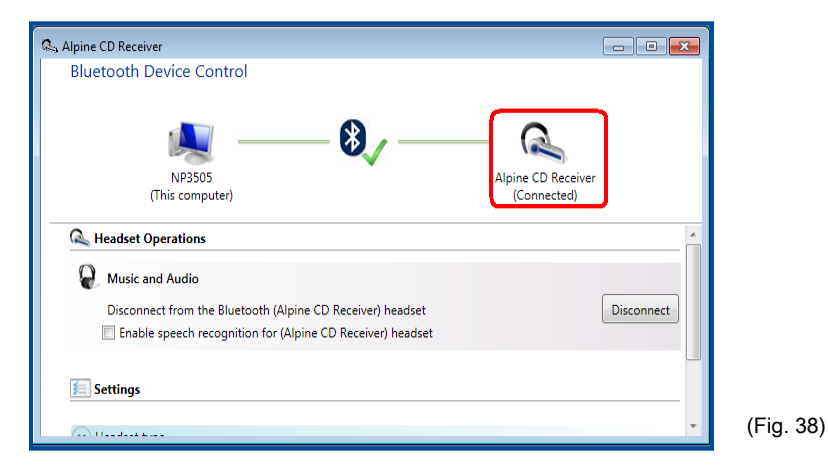

Une fenêtre contenant 2 répertoires se nommant "recorder" & "update" va s'ouvrir (Fig. 39).

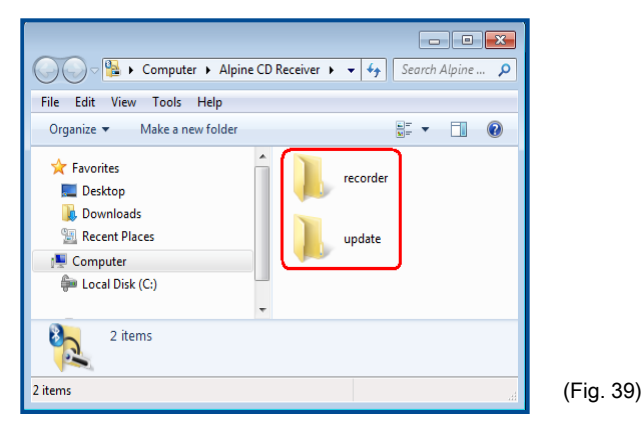

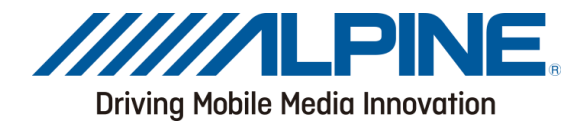

# 4. En cas de problèmes...

6 Ouvrez le dossier "update".

7

8

Sélectionner "Disconnect" (déconnecté) à partir du menu bluetooth (Fig. 40).

| Bluetooth Device Control                                                                                                    |                                   |       |
|----------------------------------------------------------------------------------------------------|-----------------------------------|-------|
| NP3505<br>(This computer)                                                                                                    | Alpine CD Receiver<br>(Connected) |       |
| Headset Operations  Comparison  Comparison  Compariso | Disconnect                        | (Fig. |
| So So So So So So So So So So So So So S                                                                                                    | _ @                               |       |
| NP3505                                                                                                    | Alpine CD Receiver                |       |

Utilisez le bouton rotatif et sélectionner **"BLUETOOTH" > QENTER > "FW UPDATE" > QENTER** (Fig. 41).

Sur l'autoradio appuyez pendant au moins 2 secondes sur le bouton **AUDIO/SETUP** pour accéder au menu "réglages".

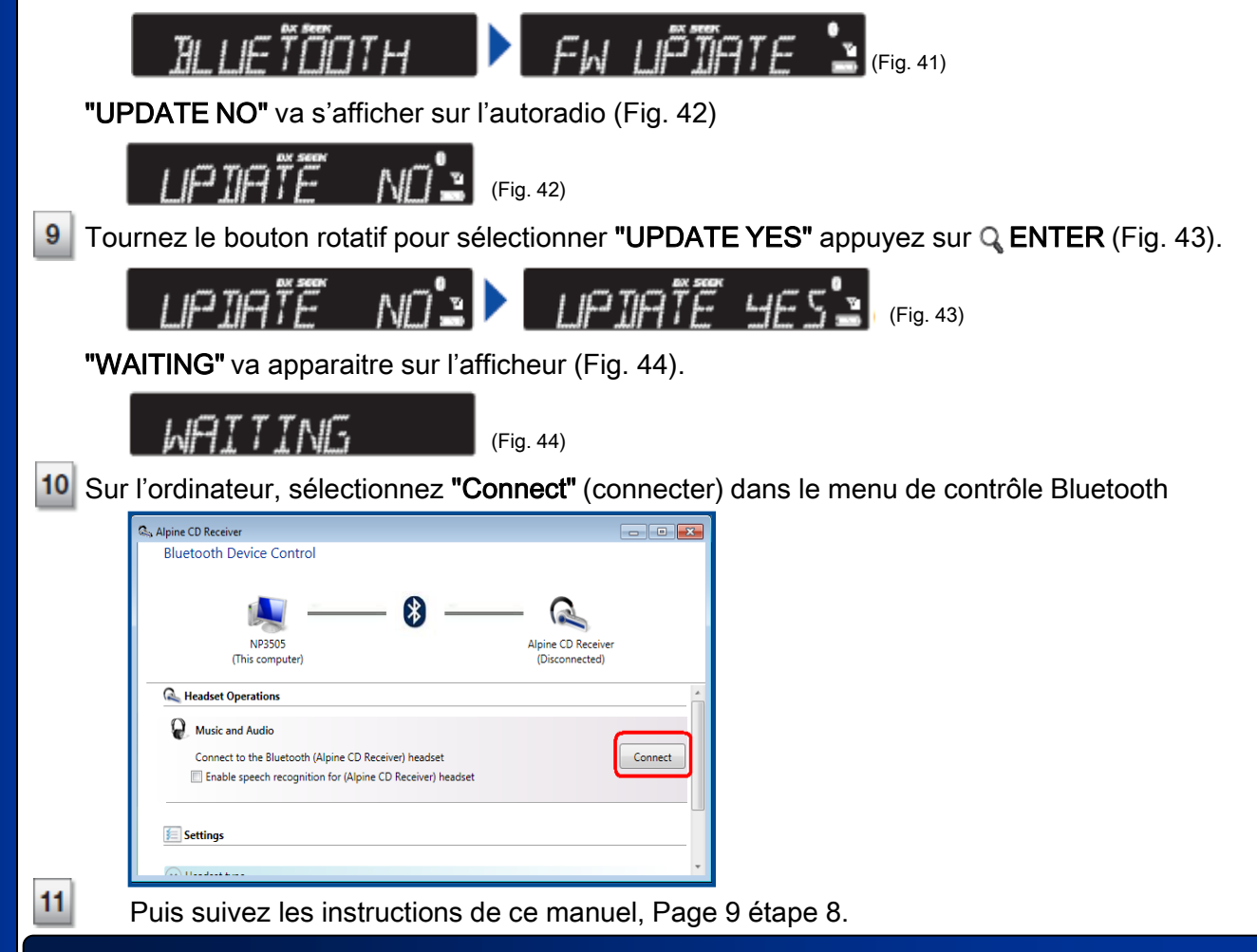